## INSTRUCTIONS for Jordan School District Crucial Concerns Review

When you log into Skyward's Employee Access, you will receive a message asking you to complete an online form called "2016 Policy Review." (This prompt will appear upon login until the review is complete.)

- Click "Close Online Form Screen and Continue to Skyward" to review the policies at another time. To return to the review, log into Skyward Employee Access or choose "Online Forms" from "Employee Information."
- Click the title "2016 Policy Review" to begin the process.

| Jordan School District                                                                                                    | Your Name        | Account Preferences Exit ?          |
|----------------------------------------------------------------------------------------------------|------------------|-------------------------------------|
| Online Forms have been found that you are required to complete. The required online forms are listed below<br>for. You can click on the online form name to enter the online forms.<br>2015-L Policy Review<br>Every observe review in the every observe the every observe the | including a desc | cription of what the online form is |
| Close Online Form Screen and Continue to Skyward                                                                                                    |                  |                                     |

The policy review is broken into several groups. Each group includes summaries of 2-3 policies and is one page in length.

- There is a set of questions for each group of policies. The questions are for your reflection and do not need to be answered.
- Select "Click on this link for Policy Group ..."
- The document will open in a new window. Read each policy summary. Close the window after reading each summary. (See page 2 of this document to view how to close windows.)
- Click "Next" or click the number of the next policy group to move through each review.
- Select "Close and Finish Later" to stop reviewing policies and return at another time. To return to the review, log into Skyward Employee Access or choose "Online Forms" from "Employee Information."

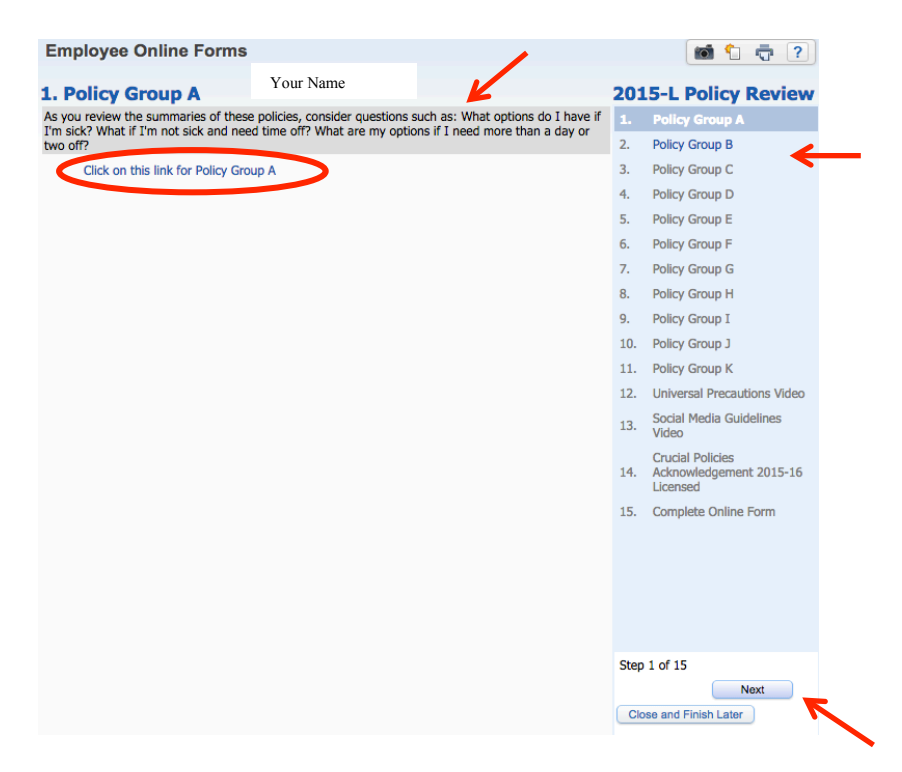

Videos highlighting important procedures are included in the policy review.

- Click the title of the video to view. The videos will open in a new window.
- Click the play arrow to start the video
- Close the window after viewing the video.

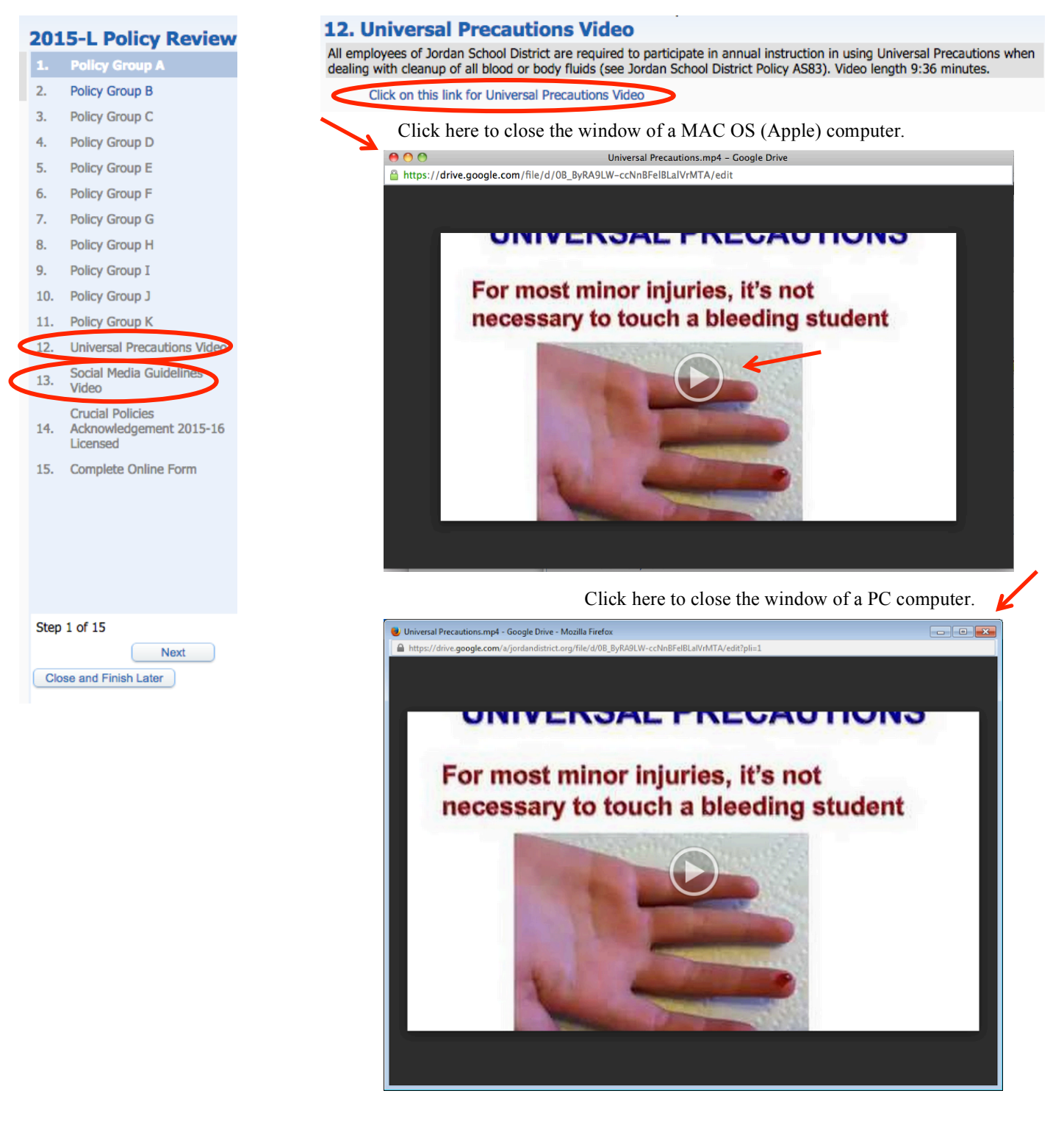

Step number 14 "Crucial Policies Acknowledgement" will bring up a list of all policies reviewed. Read through the page carefully.

- The "Yes" next to "Accept Network Use" indicates your agreement to adhere to JSD District Policy DP371 Employee Information Network Acceptable Use Policy and Social Media Guidelines. It is important you understand your responsibilities based on the policy and guidelines.
- The "Yes" next to "Accept Crucial Polices" indicates that you have reviewed and understand the policies.
- Fill in your name and the date.
- Select "Next" or step number 15 to complete the process.

| Employee Online Forms                                                                                                    | Your Name                                                                                                    | 1 7                                                         |
|----------------------------------------------------------------------------------------------------|----------------------------------------------------------------------------------------------------|-------------------------------------------------------------|
| 14. Crucial Policies Acknowledgement                                                                                                    | t 2015-16 Licensed                                                                                                    | 2015-L Policy Review                                        |
|                                                                                                    |                                                                                                    | 1. √ Policy Group A                                         |
|                                                                                                    |                                                                                                    | 2. ✓ Policy Group B                                         |
| It is the responsibility of every Jordan School Distri                                                                                                    | ct employee to know and abide by all District policies. District policies are                                                                                                    | 3. 🗸 Policy Group C                                         |
|                                                                                                    |                                                                                                    | 4. 🗸 Policy Group D                                         |
| I have read District policy DP371 Employee Informa                                                                                                    | tion Network Acceptable Use Policy and Jordan School District Social Media                                                                                                    | 5. 🗸 Policy Group E                                         |
| and quidelines and agree to ablde by the terms and con<br>and quidelines and agree to ablde by the terms and con                                            | privileges and/or other disciplinary action.                                                                                                    | 6. V Policy Group F                                         |
| * Accept Network Use: Yes                                                                                                    |                                                                                                    | 7. 🗸 Policy Group G                                         |
| DP324 NEG Sick Leave - Licensed                                                                                                    | AA409 Scope of Employment                                                                                                    | 8. 🗸 Policy Group H                                         |
| DP335 NEG Personal Leave - Licensed                                                                                                    | AA444 Involvement in Private Education-Related Activities                                                                                                    | 9. 🗸 Policy Group I                                         |
| DP322 Family and Medical Leave Act<br>DP326 NEG Orderly Termination Procedures - Licens                                                                     | AS30 Clinic Abuse-Neglect Register Association Personner<br>AS37 Management of Concussions and Traumatic Head Injuries<br>AS85 Medication in the School Setting                                                              | 10. Policy Group J                                          |
| DP318 Resignations - Licensed<br>DP356 Substance Abuse-Free Work Environment<br>DP358 Employee Discrimination and Harassment                                | AA419 Student Conduct and Dress<br>AS67 Discipline of Students<br>AA418 Discipline of Students - Staff Responsibilities                                                                                                    | 11. Policy Group K                                          |
| DP353 NEG Assault or Abuse of Employees<br>DP371 Employee Network Acceptable Use Policy                                                                     | AS90 Drugs and Alcohol<br>AS94 Student Discrimination and Harassment                                                                                                    | 12. Universal Precautions<br>Video                          |
| DP3/4 Employment Background Checks<br>DP346 Industrial Accidents<br>D200 Philosophy of Instruction                                                          | AS95 Conduct related to School Activities<br>AS96 Extracurricular Activity Privileges<br>AA408 Fees                                                                                                    | 13. Social Media Guidelines<br>Video                        |
| DE505 Acceptable Use of Copyrighted Materials<br>DA158 School Trespass<br>DA151 Public School Building/Ground as Civic Centr<br>Universal Precautions Video | AA445 Student Information Network Acceptable Use Policy<br>AA432 Student Attendance and Teacher Disclosure Statements<br>er AA437 Parental Involvement and School Community Councils<br>AS93 Open Enrollment (School Choice) | Crucial Policies<br>14. Acknowledgement<br>2015-16 Licensed |
| Social Media Guidelines Video                                                                                                    |                                                                                                    | 15. Complete Online Form                                    |
| I acknowledge I have read and understand the Jord<br>these selection of court in succeptions.                                                               | an School District crucial policies and procedures listed above. Violation of                                                                                                    |                                                             |
| Name: Vour Name                                                                                                    |                                                                                                    | Step 14 of 15                                               |
| * Date: Date iday                                                                                                    |                                                                                                    | Previous Next                                               |
| i day                                                                                                    |                                                                                                    | Close and Finish Later                                      |

The final step allows you to view your progress. Each step should be marked "Completed" and include a date and time stamp.

- Select the small box next to "I have completed this online form."
- Select "Finish"

You will receive an email upon completion.

| S. Complete Online Form.       her you have completed this online form, check the I have of the policy Group A     State       • Policy Group A     Co       • Policy Group B     Co       • Policy Group C     Co       • Policy Group D     Co       • Policy Group E     Co                                                                                                    | Your Nan                                                                                                    | ne<br>line form.<br>Last Accessed<br>08/10/2015 3:36 PM<br>08/10/2015 3:37 PM<br>08/10/2015 3:37 PM | Completed by<br>Your<br>Name | 201<br>1.√<br>2.√<br>3.√<br>4.√ | 5-L Policy Review<br>Policy Group A<br>Policy Group B<br>Policy Group C<br>Policy Group D |
|----------------------------------------------------------------------------------------------------|----------------------------------------------------------------------------------------------------|----------------------------------------------------------------------------------------------------|------------------------------|---------------------------------|-------------------------------------------------------------------------------------------|
| hen you have completed this online form, check the I have of     Ste       step     Ste       .     Policy Group A     Co       .     Policy Group B     Co       .     Policy Group B     Co       .     Policy Group D     Co       .     Policy Group D     Co       .     Policy Group D     Co                                                                                                    | completed this on<br>tatus<br>ompleted<br>ompleted<br>ompleted                                                                                                    | line form.<br>Last Accessed<br>08/10/2015 3:36 PM<br>08/10/2015 3:37 PM<br>08/10/2015 3:37 PM       | Completed by<br>Your<br>Name | 1.√<br>2.√<br>3.√<br>4.√        | Policy Group A<br>Policy Group B<br>Policy Group C<br>Policy Group D                      |
| Ittep     St       • Policy Group A     Co       • Policy Group B     Co       • Policy Group C     Co       • Policy Group D     Co       • Policy Group E     Co                                                                                                    | tatus<br>ompleted<br>ompleted<br>ompleted                                                                                                    | Last Accessed<br>08/10/2015 3:36 PM<br>08/10/2015 3:37 PM<br>08/10/2015 3:37 PM                     | Completed by<br>Your<br>Name | 2.√<br>3.√<br>4.√               | Policy Group B<br>Policy Group C<br>Policy Group D                                        |
| Policy Group A     Co       Policy Group B     Co       Policy Group C     Co       Policy Group D     Co       Policy Group D     Co                                                                                                    | ompleted of ompleted of ompleted ompleted of ompleted of ompleted | 08/10/2015 3:36 PM<br>08/10/2015 3:37 PM<br>08/10/2015 3:37 PM                                      | Your<br>Name                 | 3.√<br>4.√                      | Policy Group C<br>Policy Group D                                                          |
| Policy Group B     Co       Policy Group C     Co       Policy Group D     Co       Policy Group D     Co       Policy Group E     Co                                                                                                    | ompleted ompleted                                                                                                    | 08/10/2015 3:37 PM                                                                                  | Your<br>Name                 | 4.√                             | Policy Group D                                                                            |
| Policy Group C Co Policy Group D Co Policy Group E Co                                                                                                    | ompleted                                                                                                    | 08/10/2015 3:37 PM                                                                                  | Name                         |                                 |                                                                                           |
| Policy Group D Co                                                                                                    |                                                                                                    |                                                                                                    | 1 unite                      | 5. √                            | Policy Group E                                                                            |
| . Policy Group E Co                                                                                                    | ompieted                                                                                                    | 08/10/2015 3:38 PM                                                                                  |                              | 6.√                             | Policy Group F                                                                            |
|                                                                                                    | ompleted                                                                                                    | 08/10/2015 3:38 PM                                                                                  |                              | 7.√                             | Policy Group G                                                                            |
| . Policy Group F Co                                                                                                    | ompleted                                                                                                    | 08/10/2015 3:38 PM                                                                                  |                              | 8.√                             | Policy Group H                                                                            |
| . Policy Group G Co                                                                                                    | ompleted                                                                                                    | 08/10/2015 3:38 PM                                                                                  |                              | 9.√                             | Policy Group I                                                                            |
| . Policy Group H Co                                                                                                    | ompleted                                                                                                    | 08/10/2015 3:38 PM                                                                                  |                              | <b>10</b> . √                   | Policy Group J                                                                            |
| Policy Group I Co                                                                                                    | ompleted                                                                                                    | 08/10/2015 3:38 PM                                                                                  |                              | 11.                             | Policy Group K                                                                            |
| 0. Policy Group J Co                                                                                                    | ompleted                                                                                                    | 08/10/2015 3:38 PM                                                                                  |                              | 12                              | Universal Pressutions                                                                     |
| 1. Policy Group K Co                                                                                                    | ompleted                                                                                                    | 08/10/2015 3:38 PM                                                                                  |                              | <b>v</b>                        | Video                                                                                     |
| 2. Universal Precautions Video Co                                                                                                    | ompleted i                                                                                                    | 08/10/2015 3:39 PM                                                                                  |                              | 13.<br>√                        | Social Media Guidelines<br>Video                                                          |
| Social Media Guidelines Video Co Co | ompleted                                                                                                    | 08/10/2015 3:48 PM                                                                                  |                              | 14.<br>V                        | Crucial Policies<br>Acknowledgement<br>2015-16 Licensed                                   |
| I have completed this online form.                                                                                                    | >                                                                                                    |                                                                                                    |                              | 15.                             | Complete Online Form                                                                      |